## 熊本県スポーツ施設等予約システム

インターネット利用者登録の手引き

【利用者登録をする前の確認事項】 利用者登録にはメールアドレスが必要になります。 迷惑メール等の設定でメールの受信制限をしている場合は、 <u>kumamoto-pref-yoyaku@p-kashikan.jp</u> からのメールが受信できるように設定しておいてください。

- 1. 利用者登録
- 以下の URL または二次元コードから「熊本県スポーツ施設等予約システム」を開きます。

https://k5.p-kashikan.jp/kumamoto-pref-sports/

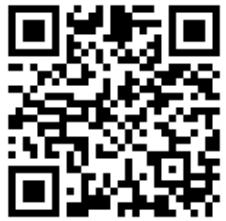

②「利用登録」を押します。

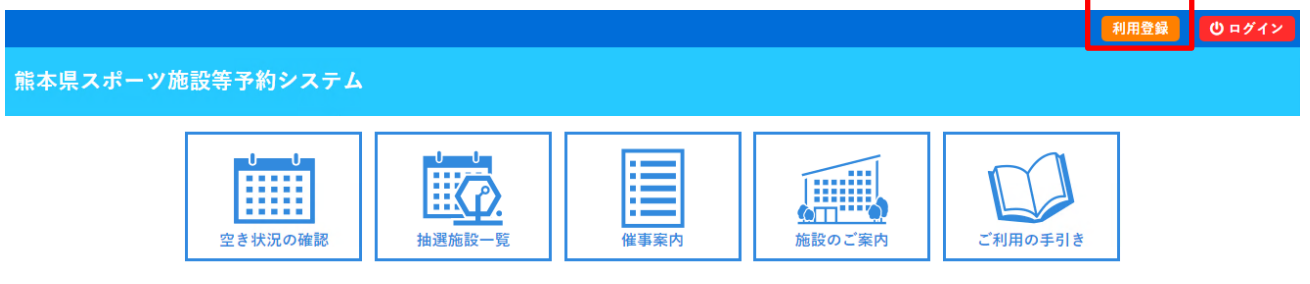

③ 熊本県スポーツ施設等予約システム利用規約を読み、「同意する」を押します。
※「同意しない」をクリックすると、前画面に戻ります。

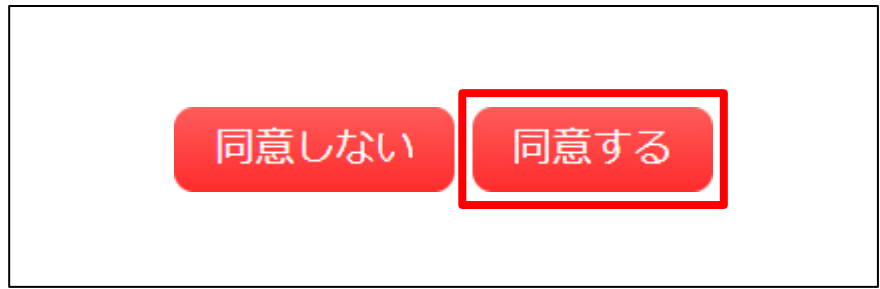

## ④ 必要事項を入力し「確認」を押します。

| 利用登録申し込み          |                                | ※ 団体名の入力は不要です。 |  |  |  |  |
|-------------------|--------------------------------|----------------|--|--|--|--|
| 登録する利用者の情報        | を入力してください。                     |                |  |  |  |  |
|                   |                                |                |  |  |  |  |
|                   | 利用者名等                          |                |  |  |  |  |
| 利用者               |                                |                |  |  |  |  |
| 氏名♥               | 熊本 太郎                          | (団体の場合は団体名)    |  |  |  |  |
| かな😏               | くまもと たろう                       |                |  |  |  |  |
| 連絡先等              |                                |                |  |  |  |  |
| 郵便番号♥             | 862 - 8570 (半角数字) 住所検索         |                |  |  |  |  |
| 住所♥               | 熊本県熊本市中央区水前寺6丁目18-1            |                |  |  |  |  |
| 建物名等              |                                |                |  |  |  |  |
| 連絡先♥              | 096 - 383 - 1111 (半角数字)        |                |  |  |  |  |
| 緊急連絡先             | - (半角数字)                       |                |  |  |  |  |
| メールアドレス🕗          | taikuhoken@pref.kumamoto.lg.jp |                |  |  |  |  |
| メールアドレス<br>(確認用)♥ | taikuhoken@pref.kumamoto.lg.jp |                |  |  |  |  |
| 生年月日♥             | 令和 6 (2024) 💙 年 4 🖌 月 1 🖌 日    |                |  |  |  |  |
| 団体の場合は団体名         |                                |                |  |  |  |  |

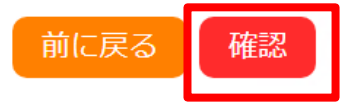

## ⑤ 入力した内容に誤りがないかを確認し、「登録」を押します。

利用登録申し込み

内容を確認の上、よろしければ「登録」ボタンを、修正する場合は「修正」ボタンを押してください。

| 利用者名等 |                      |          |  |  |  |
|-------|----------------------|----------|--|--|--|
| 利用者区分 |                      | 個人       |  |  |  |
| 利用者   |                      |          |  |  |  |
| 氏名    |                      | 熊本 太郎    |  |  |  |
| かな    |                      | くまもと たろう |  |  |  |
| 代表者   |                      |          |  |  |  |
| 氏名    |                      |          |  |  |  |
| かな    |                      |          |  |  |  |
| 連絡先等  |                      |          |  |  |  |
| 郵便番号  | 862 - 8570           |          |  |  |  |
| 住所    | 熊本県熊本市中央区水前寺6丁目18番1号 |          |  |  |  |
| 建物名等  |                      |          |  |  |  |
| 連絡先   | 連絡先 096 - 383 - 1111 |          |  |  |  |
|       |                      |          |  |  |  |

| 緊急連絡先   |                                |
|---------|--------------------------------|
| メールアドレス | taiikuhoken@tsubaki.higo.ed.jp |
| メール送信指定 | 送信する                           |
| 生年月日    | 令和 6 (2024)年04月01日             |

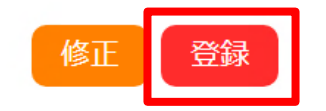

⑥ 下記画面が表示され、入力したメールアドレスに確認のメールが届きます。

利用登録申し込み

| 入力していただいたメールアドレスに確認のメールを送信しました。<br>メールに記載されているURLをクリックしてお申込を完了してください。 |                                |  |  |  |
|-----------------------------------------------------------------------|--------------------------------|--|--|--|
| 利用者名等                                                                 |                                |  |  |  |
| 利用者区分                                                                 | 個人                             |  |  |  |
| 利用者                                                                   |                                |  |  |  |
| 氏名                                                                    | 熊本太郎                           |  |  |  |
| かな                                                                    | くまもと たろう                       |  |  |  |
| メールアドレス                                                               | taiikuhoken@tsubaki.higo.ed.jp |  |  |  |

⑦ 「ご利用登録お申し込み受付」のメールが届いたら、本文中の「URL」を押します。
※ URL を押さないと利用者登録申込みが完了しません。

熊本県公共施設予約システム <no-reply@p-kashikan.jp> wrote: > ◇◇ 熊本県体育施設等予約システム|◇◇

> 熊本 太郎 様

>ご利用登録のお申し込みを受け付けました。

>」下記のURLをクリックして申込を完了してください」

> h\_t\_t\_p\_s\_://trial.p-kashikan.jp/kumamoto-pref-sports/index.php?op =accept&x241122674023ccbce76094=9d0d35525bae74b6ca616a5a

>ご利用登録受付内容

> ∎受付番号

> x241122674023cc

> ■受付日時

> 2024-11-22 15:25

⑧ 受付内容審査後、2~3日を目途にメールが届き、利用者登録が完了します。

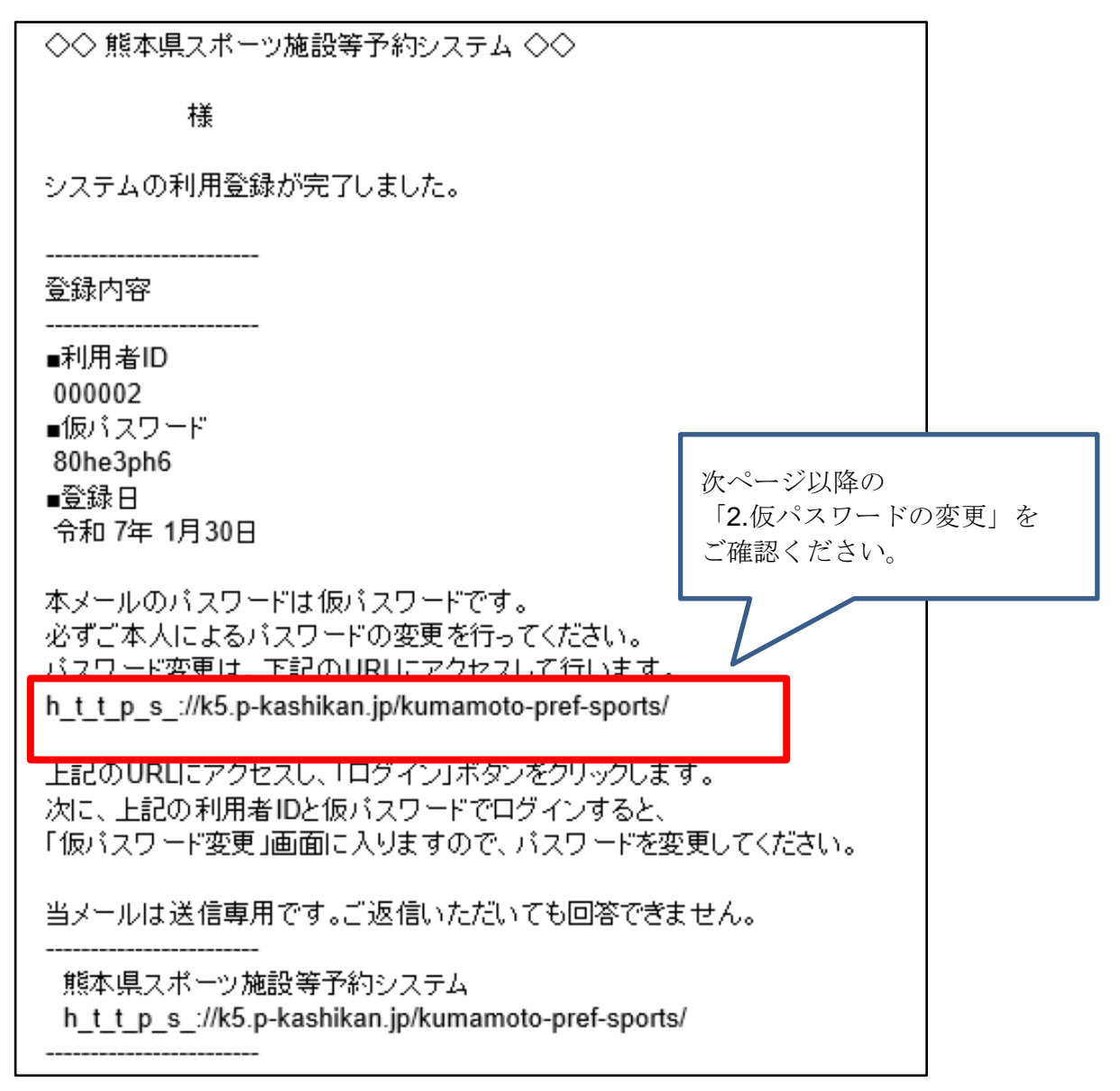

- 2. 仮パスワードの変更
- ① メール本文中のURLを押し、「熊本県スポーツ施設等予約システム」を開きます。
- ② 「利用者 ID」と「仮パスワード」を入力し、「ログイン」を押します。

|   |                |         |                   |        |          |                                         |         | 和田主体 |  |
|---|----------------|---------|-------------------|--------|----------|-----------------------------------------|---------|------|--|
| 貮 | 熊本県体育施設等予約システム |         |                   |        |          |                                         |         |      |  |
|   | *              | 空き状況の確認 | 抽選施設一覧            | 催事案内   | 施設のご案内   | ご利用の手引き                                 | よくあるご質問 |      |  |
|   |                |         | 利用者認証<br>IDとパスワード | を入力してく | ださい。     |                                         |         |      |  |
|   |                |         |                   |        | 利<br>    | <sub>用者ID</sub><br>スワード<br><b>ひログイン</b> |         |      |  |
|   |                |         |                   |        | <u>ر</u> | スワードを忘れ                                 | た場合     |      |  |

③ 設定したいパスワードを入力し、変更を押します。

※パスワードは、半角で「数字」、「小文字アルファベット」を入れた 8

文字以上で設定してください。

仮パスワードの変更:: 【熊本 太郎】

仮パスワードを変更してくだ<u>さい。</u>

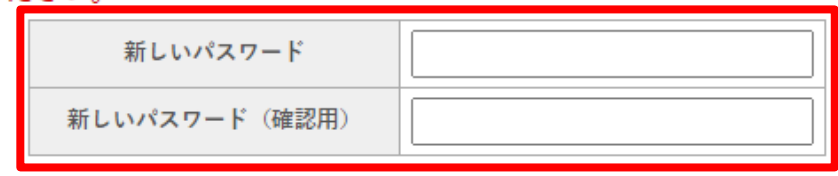

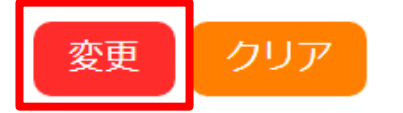

④ 下記画面が表示されたら仮パスワードの変更が完了です。

| 仮パスワードの変更 ::                      | 【熊本 | 太郎】 |  |  |  |
|-----------------------------------|-----|-----|--|--|--|
| パスワードを変更しました。<br>利用者メニューへお進みください。 |     |     |  |  |  |